# Set Language on a Cisco IP Phone 8800 Series Multiplatform Phone

### Objective

This article aims to show you how to set your preferred language on the Cisco IP Phone 8800 Series Multiplatform through its web-based utility and phone GUI.

#### **Applicable Devices | Firmware Version**

• 8800 Series | 11.0.1 (Download latest)

## Set Language - Through the Web-based Utility

Step 1. Log in to the web-based utility of the IP phone and click **Admin Login > advanced**.

| Admin Login | basic | advanced |
|-------------|-------|----------|
|             |       |          |

Step 2. Click Voice > Regional.

| Call History | Personal Dire | ectory                |
|--------------|---------------|-----------------------|
| Provisionin  | g Regional    | Phone                 |
|              | Provisionin   | Provisioning Regional |

Step 3. Enter the language you prefer in the *Language Selection* field under the Language area.

Note: In this example, English is used.

| Language                  |         |
|---------------------------|---------|
| Dictionary Server Script: |         |
| Language Selection:       | English |

Step 4. Click Submit All Changes.

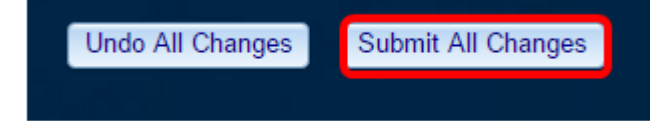

You should now have successfully set the language on your phone through the web-based utility.

## Set Language - Through the Phone GUI

Step 1. Press the **Applications** button on the IP Phone.

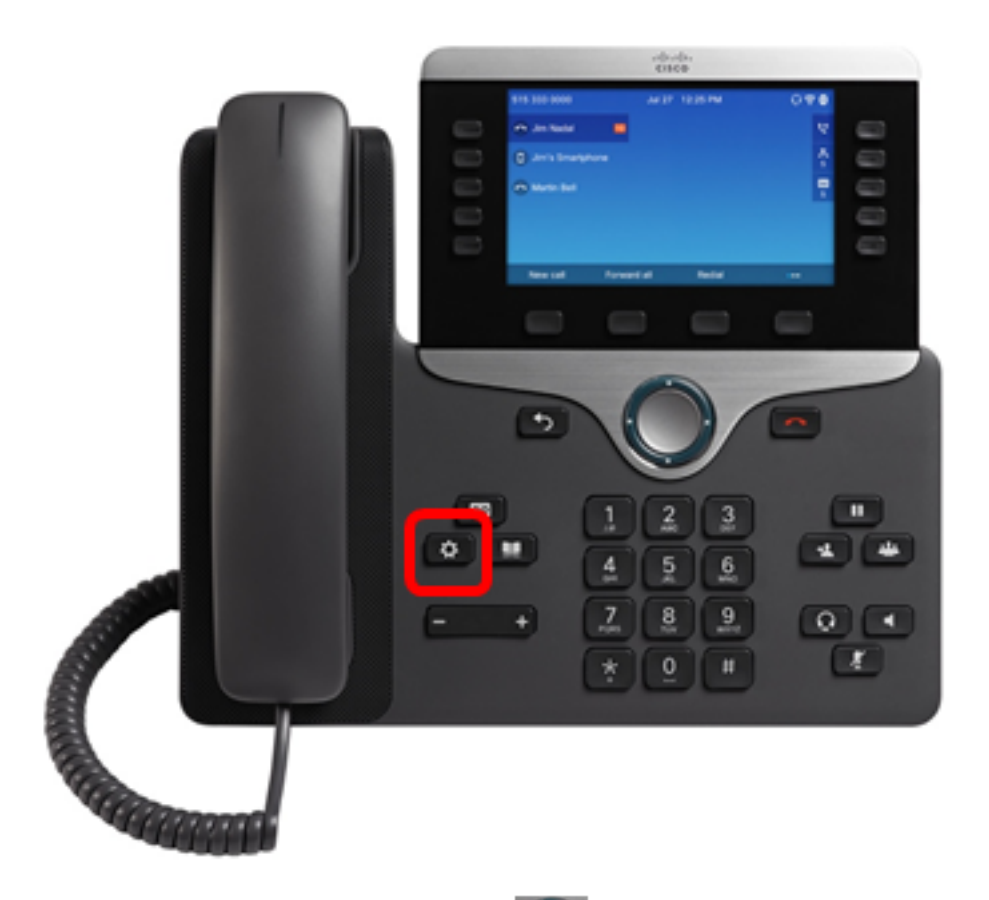

Step 2. Using the Navigation cluster button, navigate to **Device administration** then press the **Select** softkey.

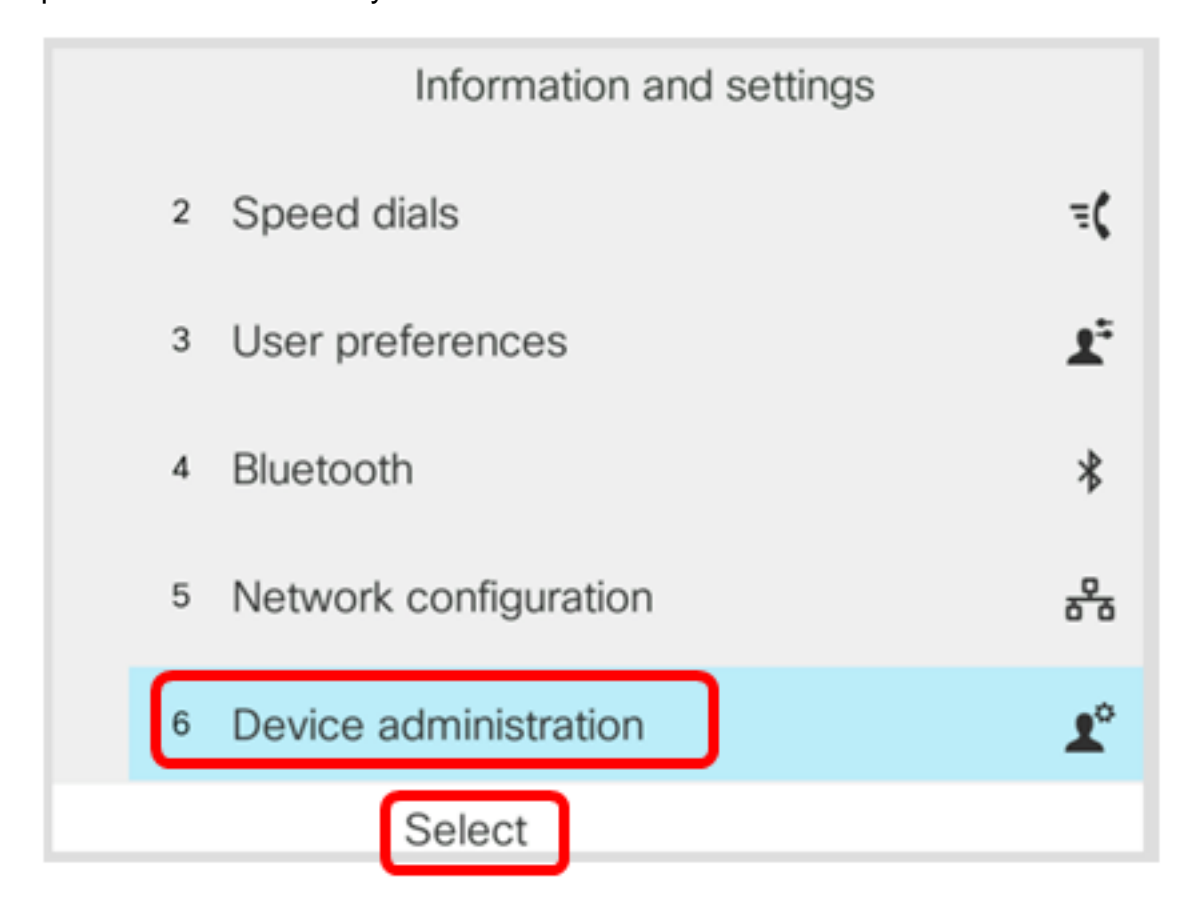

Step 3. Navigate to Language and then press the Select softkey.

|   |   | Administration |             |  |
|---|---|----------------|-------------|--|
|   | 1 | Set password   | >           |  |
|   | 2 | Sign out       |             |  |
|   | 3 | Date/Time      | >           |  |
| C | 4 | Language       | English-US> |  |
|   | 5 | Restart        |             |  |
|   |   | Select         |             |  |

Step 4. Choose the language and then press the **Save** softkey.

**Note:** In this example, English-US is chosen.

|   | Language selection |   |
|---|--------------------|---|
| ſ | English-US         |   |
|   |                    |   |
|   |                    |   |
|   |                    |   |
|   |                    |   |
|   | _                  | - |
|   | Save               |   |

You should now have successfully set the language on your phone through the GUI.

View a video related to this article...

Click here to view other Tech Talks from Cisco